Google 線上教室開通與加入新教室步驟

-、請填寫線上家長同意書表單。

合興國小 資訊組

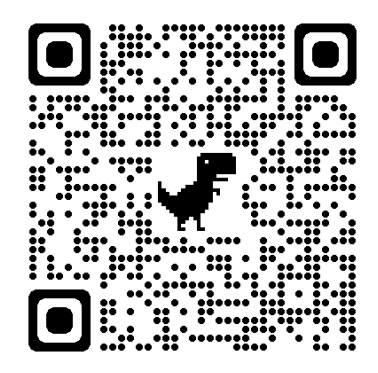

https://forms.gle/QxkkRMWenBbv6N6L8

二、依照畫面指示,幫自己的孩子,用 openID 登入,

建立一組 google 教育版帳號。

\*\*以下請用電腦與 chrome 瀏覽器進行\*\*

1. 合興國小首頁/線上教室/合興國小線上教室

2. OpenID 登入畫面【密碼另行提供】

連結本站網址 https://gsuite.chc.edu.tw 使用本系統需要有合法的校務系統帳號(CloudSchoool)

帳號同步情況請至這裡查詢(限學網,感謝紀老師熱心協助)

常見無法登入說明:

GSuite 彰化 .....

- 學生登入帳號為年班座號(如60101),請勿使用108-xxx之
- 轉學生未設定密碼查詢點這,設定完之後請於隔天再使用 系統每晚**11**點會同步密碼。

• 一開始設定學生密碼完成後,有手動去修改學生生日,造成 不符合現象,請至"系統管理">>"帳號管理"查詢學生密碼再 可。

尚未解決問題:

• 有時出現ERR TOO MANY REDIRECTS錯誤,請清除瀏 cookie •

其它注意事項:

• 若出現多校任職時,又未兼職者,請確定是否離職學校未將 帳號停用。

| 糸 新順 號 (Cloud Schoool)                       |                          |
|----------------------------------------------|--------------------------|
| 學網,感謝紀老師熱心協助)                                | 退休專區在"彰化市"行政區選單中         |
| ·····,                                       | 校務系統帳號 EMail             |
|                                              | (選擇行政區和學校)               |
|                                              | 請選擇行政區:                  |
| 460101),請勿使用108-XXX之恰式。<br>。.設定完之後請於隔天再使用.校務 | ,                        |
|                                              |                          |
| §,有手動去修改學生生日,造成密碼                            | 局選擇學校:                   |
| 浬">>"帳號官埋"笪詞學生密嚩冉攸止!                         | [1] [影立合興國小(074722)] ~   |
|                                              |                          |
|                                              | 校務系統帳號:學生請用年班座號,例如六年一班一號 |
| Y_REDIRECTS錯誤,請清除瀏覽器                         | 60101: 新學年的「年班座號」        |
|                                              |                          |
|                                              |                          |
| ē職者,請確定是否離職學校未將教師                            | ₩ 校務系統密碼: 輸入學校提供的密碼      |
|                                              |                          |
| 上面四個輸入完冉按登入                                  |                          |
|                                              |                          |

### 3.只有第一次使用需要建立 google 帳號。

# 三、進入到「線上教室」,用老師提供的「課程代碼」 加入班級教室。

1. 點選線上教室

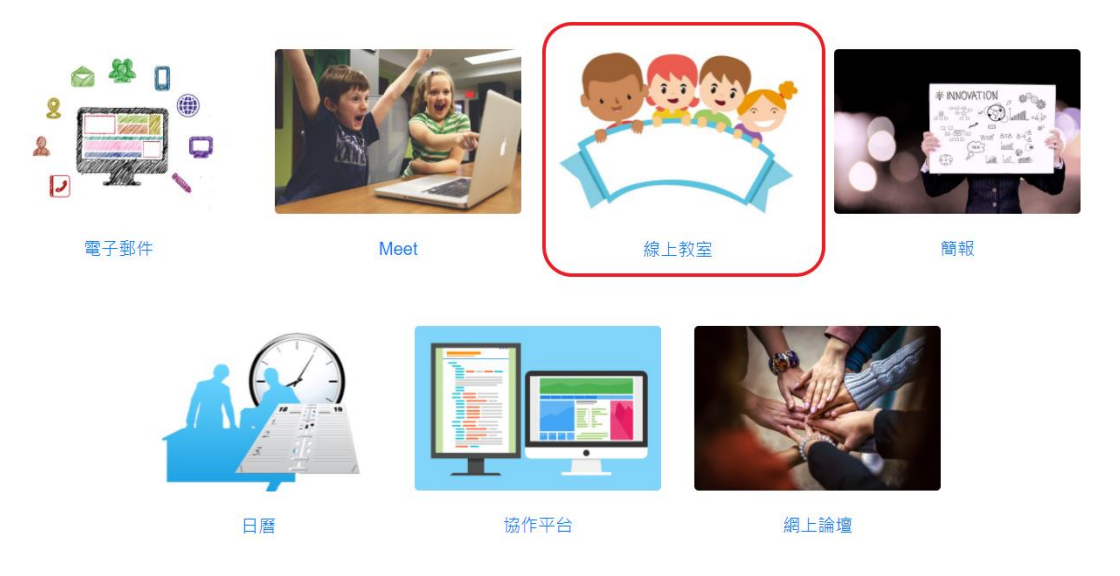

2. 若出現選擇角色,請留意,角色要選學生!

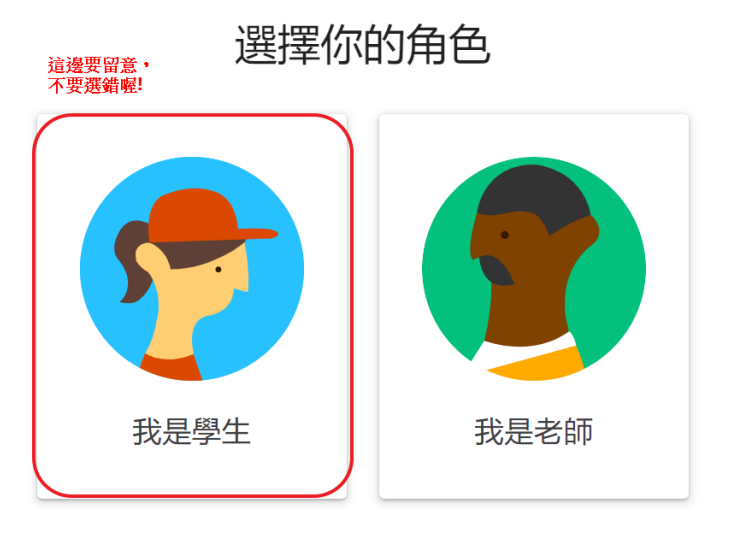

#### 3. 按右上角的+號

≡ Google Classroom

+ 建立或加入你的第一門課程! -4.選擇加入課程 ::: +加入課程 建立課程

建立或加入你的第一門課程!

## 5. 每班的課程代碼不同,請使用班級老師提供的!

|   |                                                 | 加入            |
|---|-------------------------------------------------|---------------|
|   | 目前登入的帳戶:<br>切換帳戶                                | <b>2.</b> 按加人 |
| ( | 課程代碼<br>請向你的老師詢問課程代碼,然後在這裡輸入。<br>課程代碼<br>「課程代碼」 |               |

#### 6. 看到新的學年度班級,就完成了!

110學年度一年甲班 訊息串 課堂作業 成員 成績

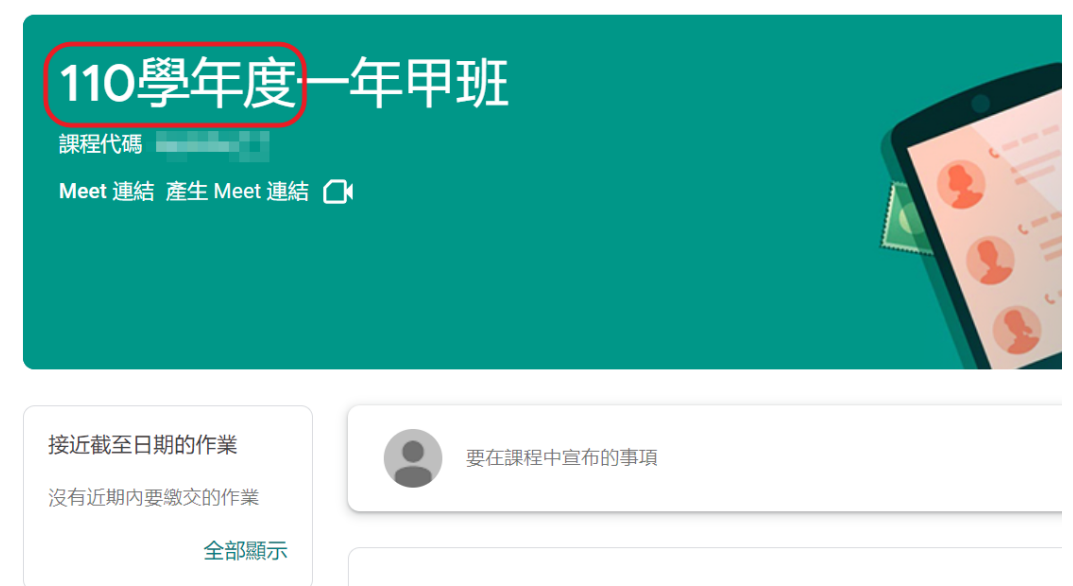

在這裡與全班互動交流